# Linklt Smart 7688 Duo

From Wiki 来自痴汉的爱

LinkIt<sup>TM</sup> Smart 7688 Duo(a compact controller board) is an open development board based on MT7688(datasheet

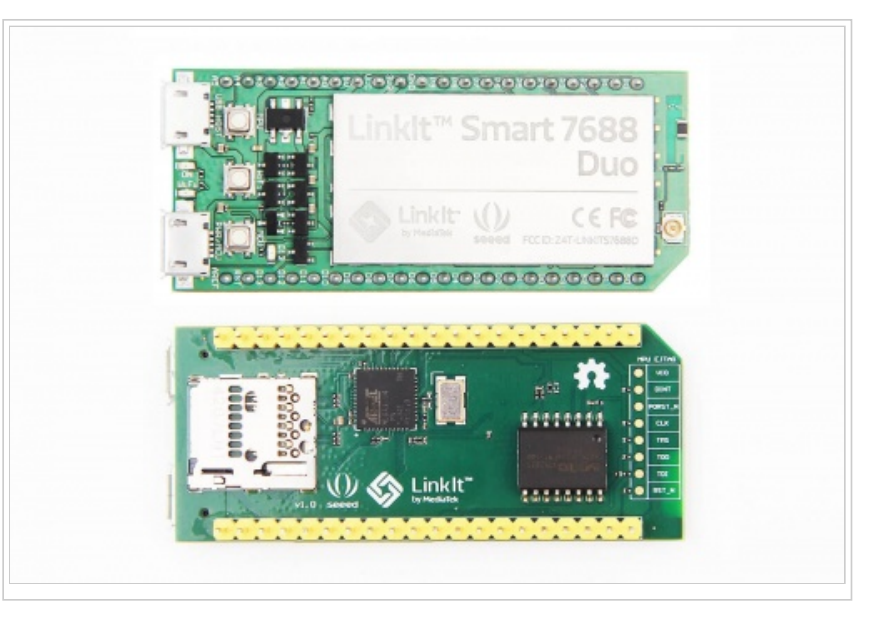

(http://www.seeedstudio.com/wiki/images/9/90/MT7688\_datasheet.pdf) ) and ATmega32u4. The board is compatible with Arduino Yún sketches and is based on the OpenWrt Linux distribution. The board is designed especially to enable prototyping of Rich Application IoT devices for smart home or office<sup>[1]</sup>. As it is compatible well with Arduino, you can use different features from Arduino Yún and LinkIt Smart 7688 Duo<sup>[2]</sup>. This will help you build rich applications based on various, robust and compiled Arduino Yún sketches. The board offers you the memory and packet storage to enable robust video processing. The platform also offers options to create device applications in Python, Node.js and C programming languages.

<sup>[1]</sup>This board is only a part of MediaTek LinkIt<sup>TM</sup> Smart 7688 platform which includes other development boards.

<sup>[2]</sup>Only one controller can be the main controller of the board at a time.

**Note:** This page only guides you to get started with this development board. For a complete guide, please refer to Resources (http://www.seeedstudio.com/wiki/LinkIt\_Smart\_7688\_Duo#Resources) .

## Get One Now

## Contents

- 1 Features
- 2 Application ideas
- 3 Specification
- 4 Hardware Overview
  - 4.1 Parts list
- 5 Getting started
  - 5.1 Connecting to the embedded operating system
    - 5.1.1 Materials required
    - 5.1.2 On Windows
    - 5.1.3 On Mac

- 5.1.4 On Linux
- 5.2 Running the Blink example
  - 5.2.1 Materials required
  - 5.2.2 Get Blink run
- 5.3 Connect to the Internet (Switch to Station mode)
- 5.4 Installing Arduino programming environment
  - 5.4.1 Download and install Arduino IDE
  - 5.4.2 Configure Arduino IDE for LinkIt Smart 7688 Platform
    - 5.4.2.1 Installing developed board support package
    - 5.4.2.2 Installing LinkIt Smart 7688 Duo COM Port Driver

### • 6 Demo: A Hello world example

- 6.1 A Hello world example in Python
- 6.2 A Blink example on Arduino
  - 6.2.1 On host computer(Arduino side)
  - 6.2.2 On development board(Linux side)
- 7 Resources

## **Features**

- 580 MHz MIPS CPU
- Single input single output(1T1R) Wi-Fi 802.11 b/g/n (2.4G)
- Pin-out for GPIO, I2C, I2S, SPI, SPIS, UART, PWM and Ethernet Port
- 32MB Flash and 128MB DDR2 RAM
- USB host
- Micro SD slot
- Support for Arduino API (ATmega32U4)

# **Application ideas**

- IoT/Gateway Device
- Robotics
- Teaching and learning.

## **Specification**

| Category               | Feature                         | Specification                                         |  |
|------------------------|---------------------------------|-------------------------------------------------------|--|
|                        | Chipset                         | MT7688AN                                              |  |
| MDU                    | Core                            | MIPS24KEc                                             |  |
| MPU                    | Clock speed                     | 580MHz                                                |  |
|                        | Working voltage                 | 3.3V                                                  |  |
|                        | Chipset                         | ATmega32U4                                            |  |
|                        | Core                            | Atmel AVR                                             |  |
| мсо                    | Clock speed                     | 8MHz                                                  |  |
|                        | Working voltage                 | 3.3V                                                  |  |
| PCB Size               | Dimensions                      | 60.8 x 26 mm                                          |  |
|                        | Flash                           | 32MB                                                  |  |
| Memory                 | RAM                             | 128MB DDR2                                            |  |
| 2                      | USB Power                       | 5V (USB micro-B)                                      |  |
| Power Source           | VCC                             | 3.3V (Pin Breakout)                                   |  |
|                        |                                 | 3 (MT7688AN)                                          |  |
| GPIO                   | Pin Count                       | 24 (ATmega32U4)                                       |  |
|                        | Voltage                         | 3.3V                                                  |  |
|                        | Pin Count                       | 8 (ATmega32U4)                                        |  |
|                        | Voltage                         | 3.3V                                                  |  |
|                        | Max. Resolution                 | 16 bits (customizable)                                |  |
| PWM                    |                                 | 31.25kHz@8-bit, Timer 0 (4 sets)                      |  |
|                        | Maximum<br>Frequency@Resolution | 2MHz@2-bit,122Hz@16-bit, Timer 1<br>& 3 (4 sets)      |  |
|                        | requency@resolution             | 187.5kHz@8-bit, 46.875kHz@10-bit,<br>Timer 4 (6 sets) |  |
|                        | Pin Count                       | 12 (ATmega32U4)                                       |  |
| ADC                    | Voltage                         | 3.3V                                                  |  |
| External<br>Interrupts | Pin Count                       | 8 (ATmega32U4)                                        |  |
|                        | Set count                       | 1 (ATmega32U4)                                        |  |
| SPI/SPIS               | Pin numbers                     | S0, S1, S2, S3                                        |  |
|                        | Max. Speed                      | 4 MHz                                                 |  |
|                        | Set count                       | 1                                                     |  |
| l <sup>2</sup> C       | Pin numbers                     | D2, D3                                                |  |
|                        | Speed                           | 400K                                                  |  |
|                        | Sat Court                       | 1 (ATmega32U4)                                        |  |
|                        | Set Count                       | 1 (MT7688AN)                                          |  |
|                        | Din numbers                     | P8, P9 (MT7688AN)                                     |  |
| UART Lite              |                                 | D0, D1 (ATmega32U4)                                   |  |
|                        | May Speed                       | 0.5 Mbps (MT7688AN)                                   |  |
|                        |                                 | 0.5 Mbps (ATmega32U4)                                 |  |
|                        |                                 |                                                       |  |

| 12/24/2015    |          |                      | Linklt Smart 7688 Duo - Wiki |
|---------------|----------|----------------------|------------------------------|
|               |          | Set count            | 1 (MT7688AN)                 |
|               | USD HOST | Pin numbers          | P6, P7                       |
|               |          | Connector type       | Micro-AB                     |
|               |          | Wi-Fi                | 1T1R 802.11 b/g/n (2.4G)     |
| Communication | Ethernet | 1-port 10/100 FE PHY |                              |
|               |          | Pin numbers          | P2, P3, P4, P5               |
|               |          |                      | Micro SD                     |
| User Storage  |          | SD Card              | SDXC                         |
|               |          |                      |                              |

## **Hardware Overview**

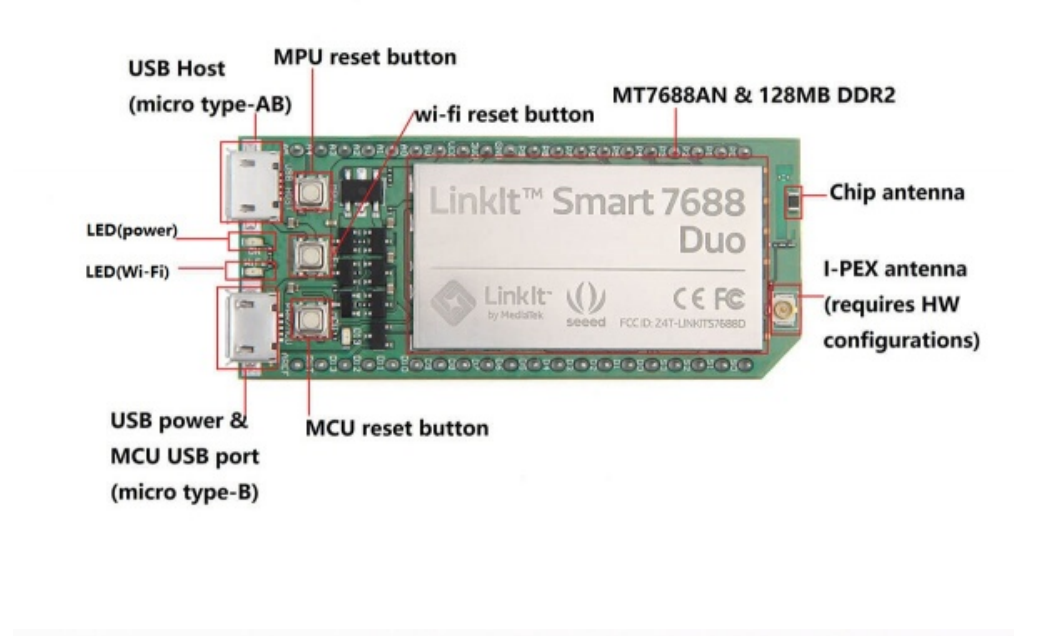

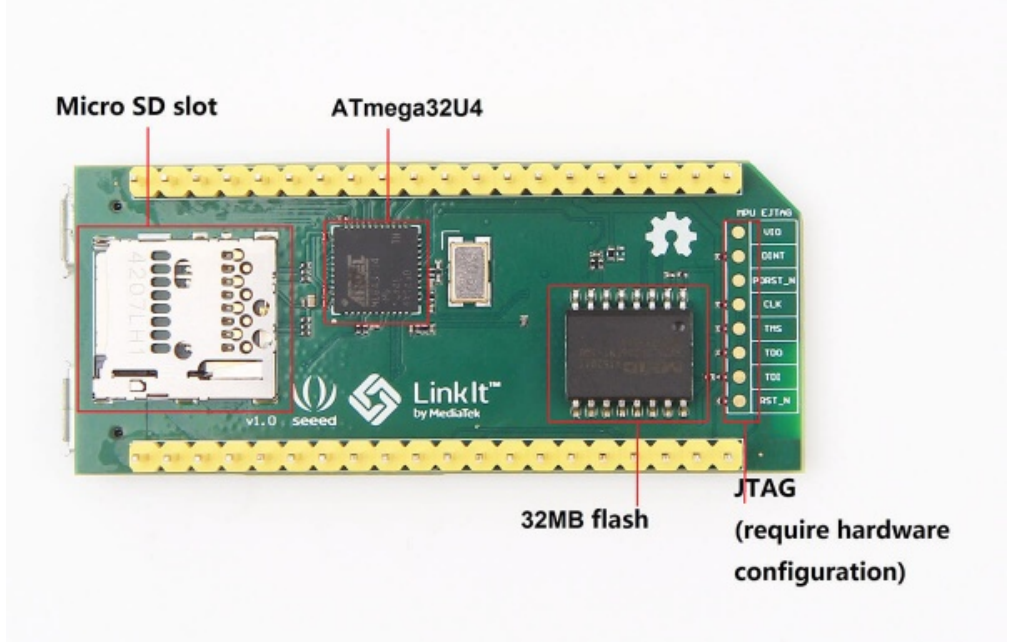

### **Parts list**

| Parts name                      | Quantity |
|---------------------------------|----------|
| LinkIt <sup>TM</sup> Smart 7688 | 1PC      |
| Manual                          | 1PC      |

## **Getting started**

### Connecting to the embedded operating system

**Note:** There are two ways described in the manual. In this case, we only show an advanced method (using USB to Serial adapter) which might seem a little harder. But, you will benefit a lot from it in the long run.

#### **Materials required**

- Linklt Smart 7688 × 1
- USB cable (type A to micro type-B) × 1
- USB to Serial adapter × 1
- Jumper wires × 3

#### **On Windows**

1. Install PuTTy. PuTTY provides a system console environment using SSH (Secure Socket Shell) to access development board's operating system.

2. Install Bonjour (https://support.apple.com/kb/DL999?viewlocale=en\_US&locale=en\_US) Print Service (For Windows 7, Windows 8, Windows 10).

3. Install driver. If you are using a USB cable based on FTDI chip please download and install its driver from here (http://www.ftdichip.com/Drivers/VCP.htm). If you are having problems with the latest driver, try installing an older version (http://www.ftdichip.com/Support/Documents/InstallGuides.htm).

4. Next, you will need to connect the Serial to USB cable to LinkIt Smart 7688's UART pins as shown in the following table:

| Pin on USB<br>adapter | Corresponding Pin to be connected on LinkIt Smart<br>7688 |
|-----------------------|-----------------------------------------------------------|
| Pin RX                | Pin 8                                                     |
| Pin TX                | Pin 9                                                     |
| Pin GND               | Pin GND                                                   |

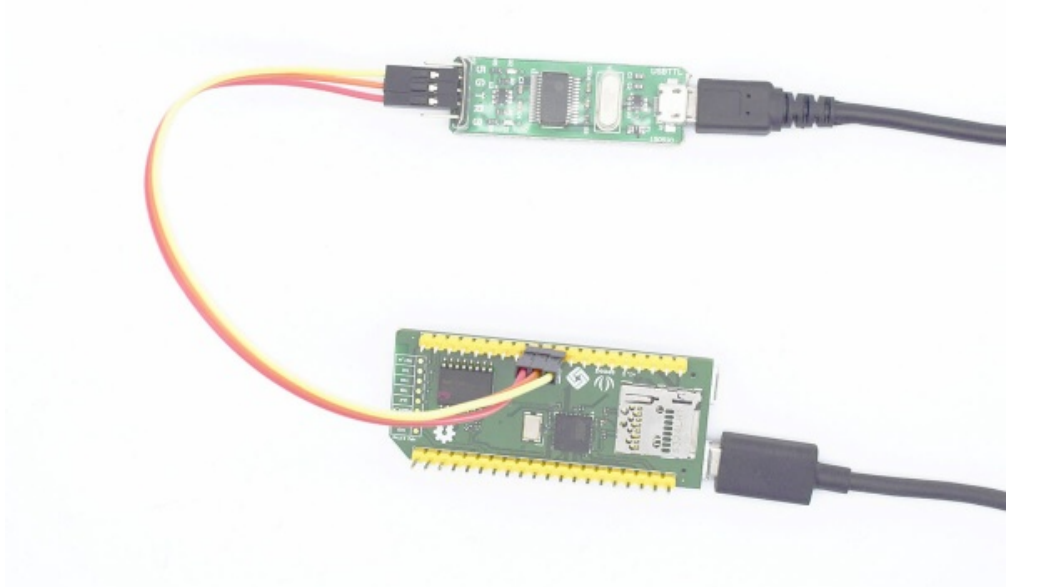

5. After connecting the Serial to USB cable, open the device manager and notice the COM port number as shown in Figure 22. This number may vary on different computers.

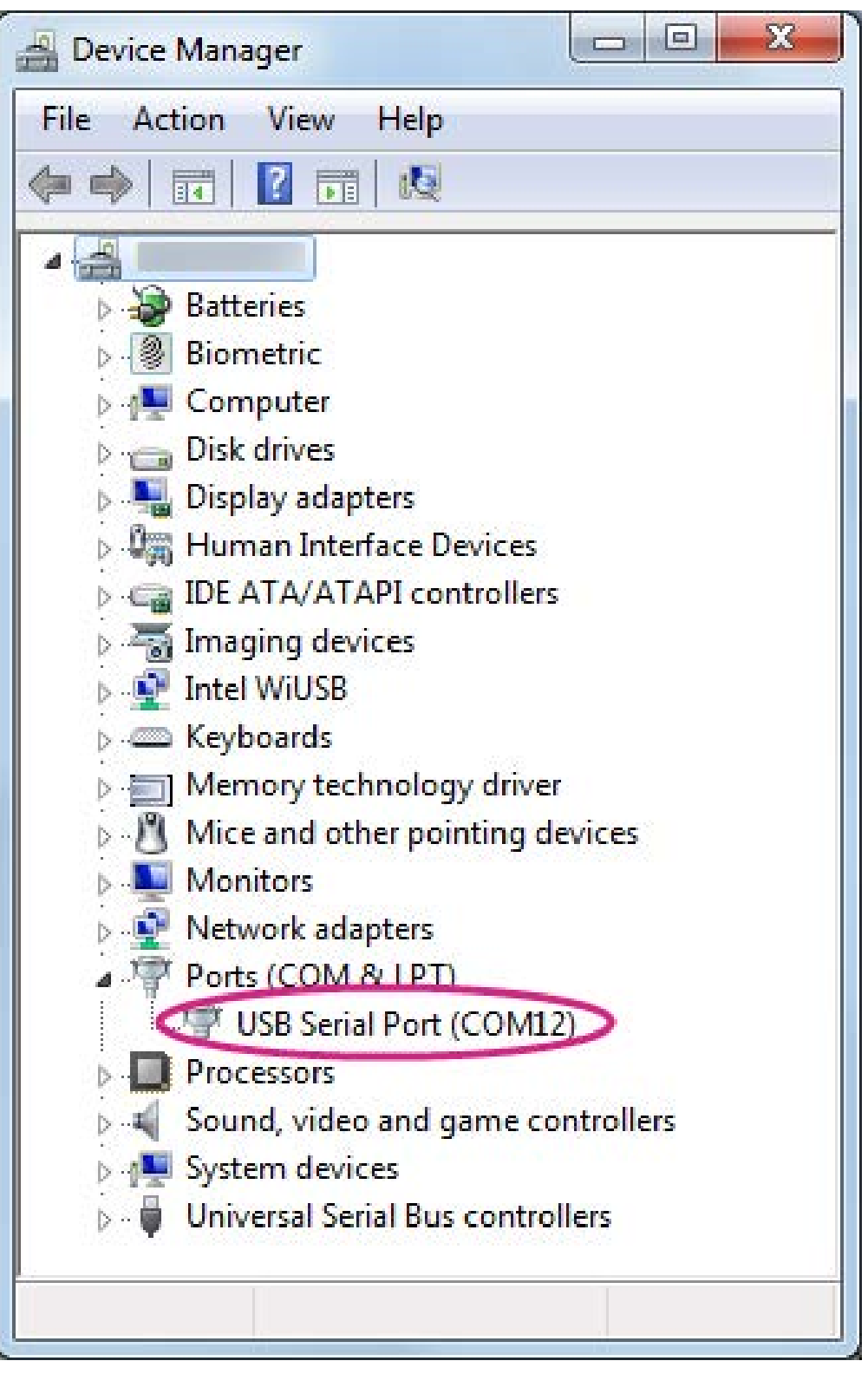

6. Launch the PuTTY terminal and enter the COM port number of the USB device found in the device manager, click on the Serial radio button, type 57600 in Speed box and click Open, as shown in Figure 23.

| Crutin conngulation |                                          |               |
|---------------------|------------------------------------------|---------------|
| ategory:            |                                          |               |
| Session             | Basic options for your PuTT              | Ysession      |
|                     | Specify the destination you want to conn | ect to        |
| Keyboard            | Serial line                              | Speed         |
| - Bell              | СОМ9                                     | 57600         |
| - Features          | Connection type:                         |               |
| Window              | Raw Telnet Rlogin                        | SSH O Serial  |
| - Appearance        |                                          | 6             |
| - Translation       | Load, save or delete a stored session    |               |
| - Selection         | Saved Sessions                           |               |
| Colours             |                                          |               |
| Connection          | Default Settings                         | Load          |
| Data                |                                          |               |
| - Telnet            |                                          | Save          |
| - Rlogin            |                                          | Delete        |
| ⊞-SSH               |                                          | Delete        |
| Serial              |                                          |               |
|                     | Olassa wia dawaga avit                   |               |
|                     | Close window on exit                     | on clean evit |
|                     | Chiways Ollevel Olly                     | Uncleanexit   |

7.To exit the system console, click the close icon on top right of the PuTTY windows.

#### On Mac

1. Install the driver if needed. Check the cable manufacturer' s website for driver requirements on Mac and installation instructions.

2. Plug-in the cable to PC/Laptop and connect the cable to LinkIt Smart 7688.

3. Open a Terminal session.

4. Type **Is /dev/cu\*** in the Terminal. You should see a list of devices. Look for something like cu.usbserial-XXXXXXX where XXXXXXXX is usually a random identifier. This is the serial device used to access the system console. For example:

| \$ls /dev/cu*                                                                                                    |  |
|----------------------------------------------------------------------------------------------------|--|
| /dev/cu.Bluetooth-Incoming-Port                                                                                                    |  |
| /dev/cu.Bluetooth-Modem                                                                                                    |  |
| /dev/cu.pablop-WirelessiAP                                                                                                    |  |
| /dev/cu.usbserial-A6YMCQBR                                                                                                    |  |
| 5.Use the <b>screen</b> utility to connect to the serial port and set the baudrate to <b>57600</b> . This is because the baudrate of the system console is 57600 by default. For example: |  |

\$screen /dev/cu.usbserial-XXXXXXXX 57600

6. Now you should be connected to the system console. Press ENTER in the Terminal to bring up the prompt. You will notice that the prompt has become different from your OS X Terminal application, it is the LinkIt Smart 7688 prompt and it looks like the following:

.

root@myLinkIt:/#

7. You are ready to make changes to the LinkIt Smart 7688 system through this console.

#### **On Linux**

1. Install the driver if needed. Check the cable manufacturer's website for driver requirements on Linux and installation instructions.

2. Plug-in the cable and connect the cable to LinkIt Smart 7688 Duo.

3. Open a Terminal session.

4. Type **Is /dev/ttyUSB\*** in the Terminal. You should see a list of devices. Look for something like cu.usbserial-XXXXXXXX where XXXXXXXX is usually a random identifier. This is the serial device used to access the system console. For example:

| \$1s /dev/ttyUSB* |  |
|-------------------|--|
|                   |  |
| / dev/ llyosbo    |  |
|                   |  |
|                   |  |

5.Use the **screen** utility to connect to the serial port and set the baudrate to **57600**. This is because the baudrate of the system console is 57600 by default. For example:

\$sudo screen /dev/ttyUSB0 57600

6.Now you should be connected to the system console. Press ENTER in the Terminal to bring up the prompt. You will notice that the prompt has become a different regular application, it is the LinkIt Smart 7688 prompt and it looks like the following:

root@myLinkIt:/#

7.You are ready to make changes to the LinkIt Smart 7688 system through this console.

### **Running the Blink example**

#### **Materials required**

- Linklt Smart 7688 × 1
- USB cable (type A to micro type-B) × 1
- USB to Serial adapter × 1
- Jumper wires × 3

#### Get Blink run

1. Power up your board with a micro-USB cable (only connect the USB Power interface, rather than the USB Host interface).

1τop

Linklt Smart 7688 Duo - Wiki

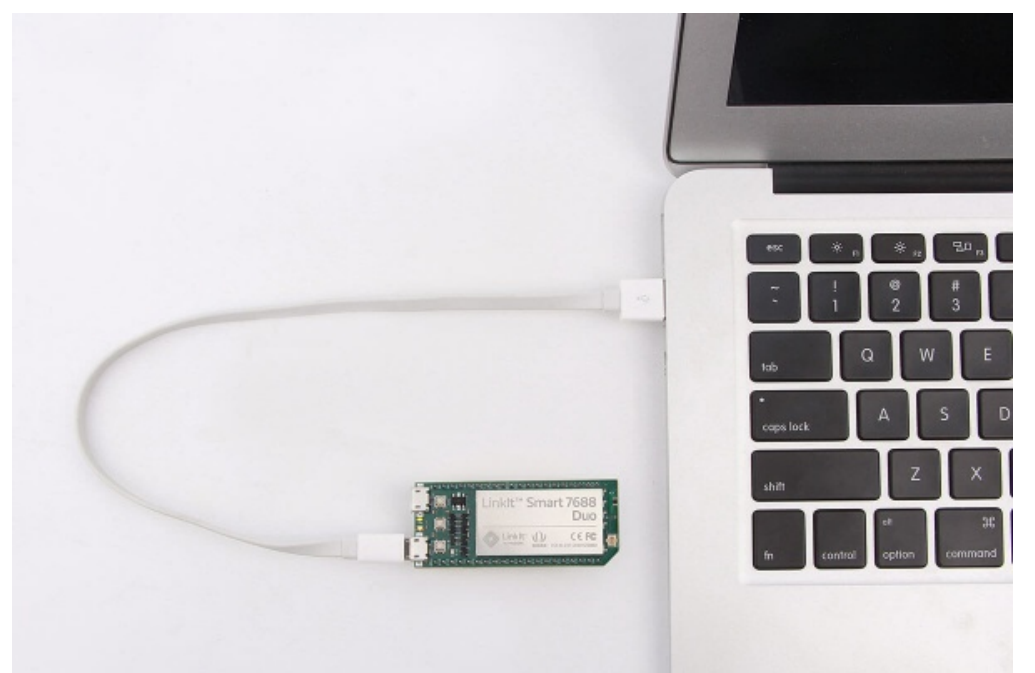

- 2. Launch PuTTy and connect to system with USB to Serial adapter as shown in previous sections.
- 3. Type python /loT/examples/blink-gpio44.py and press Enter to run the Blink example.
- 4. After around 2 seconds, you will notice that the Wi-Fi LED blinks steadily.
- 5. In the system console, type CTRL + C, this will terminate the example.

### **Connect to the Internet (Switch to Station mode)**

There are two Wi-Fi modes, i.e. AP mode and Station mode. Refer this (https://answers.yahoo.com/question/index? qid=20061207225409AANCN17) for the differences between them.

1. Power up the board with a micro-USB cable.

2. Open the Wi-Fi connection utility on your computer and connect to the access point named LinkIt\_Smart\_7688\_XXXXXX. **XXXXXX** is a kind of hardware identifier which varies from board to board.

| Currently connected to:<br>mediatek.inc<br>Internet access | <del>*3</del> ^       |
|------------------------------------------------------------|-----------------------|
| Dial-up and VPN                                            | ^                     |
|                                                            | <i>(</i> ) =          |
|                                                            | ^                     |
| mtkemp                                                     | Connected             |
|                                                            |                       |
| mtkcs                                                      | lie.                  |
| mtkguest                                                   | 3al                   |
| LinkIt_Smart_7688_1B09F3                                   | <u>.</u>              |
| Information sent over this network others.                 | c might be visible to |
| Connect automatically                                      | Connect               |
| Open Network and Shari                                     | ng Center             |

3. Open a browser with URL **mylinkit.local/** or **192.168.100.1**, set the password for root and sign in. Click **Network** on the upper right.

Welcome to MediaTek Linklt Smart 7688

For advanced network configuration, go to OpenWrt.

| System information          | Network |
|-----------------------------|---------|
| <b>Platform information</b> |         |
| Device name                 |         |
| mylinkit                    |         |
| Current IP address          |         |
| 192.168.100.1               |         |
| Account information         |         |
| Account                     |         |
| root(default)               |         |
| Password *                  |         |
| •••••                       |         |
| CONFIGURE                   |         |
|                             |         |

4. Select the **Station mode** and click **Refresh** or downward arrow on the right to find the AP to connect to. After you have selected the AP, enter password if required. Click Configure & Restart to finish as shown below. Then wait for around 30 seconds to switch mode.

| мерілтек                                  | English 👻 Sign out                                 |
|-------------------------------------------|----------------------------------------------------|
| Welcome to MediaTek Linklt Smart 7688     | For advanced network configuration, go to OpenWrt. |
| System information                        | Network                                            |
| Network setting                           |                                                    |
| O AP mode O                               | Station mode                                       |
| Detected Wi-Finetwork*<br>mtkemp ( 83 % ) | $\bigcirc$                                         |
| REFRESH                                   |                                                    |
| Password                                  |                                                    |
| SHOW PASSWORD                             |                                                    |
| CANCEL                                    | CONFIGURE & RESTART                                |

5. Launch PuTTy and connect to the system with USB to Serial adapter as shown in the previous section.

6. Type **ifconfig** and find the IP address of **inet addr** as shown below:

Linklt Smart 7688 Duo - Wiki

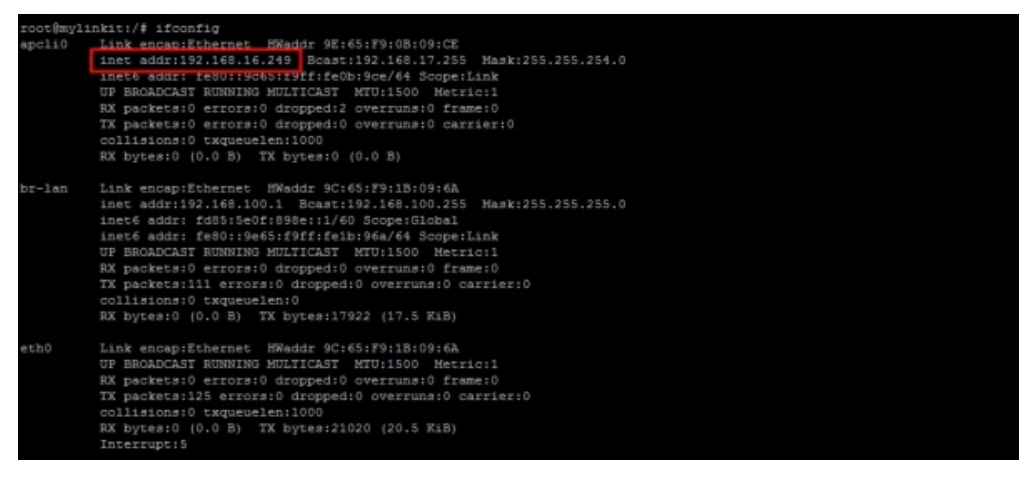

**Note:** It will still enter the Station mode after rebooting the system. Press wi-fi button at least 5 seconds to switch back to AP mode. **Note:** It will be needed to reboot the embedded OS by using **reboot** command.

7. Type the IP in a new Tab of browser and you can login to Web user interface to configure the system.
8. Now both the host computer and LinkIt Smart 7688 are connected to internet. Type **ping**www.mediatek.com in console and you will get:

```
root@myLinkIt:/# ping www.mediatek.com

PING www.mediatek.com (175.98.146.37): 56 data bytes

64 bytes from 175.98.146.37: seq=0 ttl=245 time=39.076 ms

64 bytes from 175.98.146.37: seq=1 ttl=245 time=38.717 ms

64 bytes from 175.98.146.37: seq=2 ttl=245 time=39.250 ms

64 bytes from 175.98.146.37: seq=3 ttl=245 time=118.304 ms

64 bytes from 175.98.146.37: seq=4 ttl=245 time=118.949 ms
```

9. Now you can use internet to configure your system on development board.

#### Installing Arduino programming environment

This development board has features that are compatible with Arduino. So you can transfer your Arduino code to 7688 platforms which makes prototyping process quicker. In this section, we will show you how to build an Arduino programming environment.

#### **Download and install Arduino IDE**

You can install (https://www.arduino.cc/en/Main/Software) Arduino IDE 1.6.5 on your computer.

### **Configure Arduino IDE for LinkIt Smart 7688 Platform**

#### Installing developed board support package

Arduino IDE 1.6.5 supports third party board integration using the **Board Manager** tool. LinkIt Smart 7688 development board is a plug-in to Arduino IDE and you will need to install the board package so that Arduino supports LinkIt board. Please follow the steps below:

 In Arduino IDE, on the File menu click Preferences then insert http://download.labs.mediatek.com/package\_mtk\_linkit\_smart\_7688\_test\_index.json to the Additional Boards Manager URLs field:

Linklt Smart 7688 Duo - Wiki

| references                                               |                                                          |                                                   | X          |
|----------------------------------------------------------|----------------------------------------------------------|---------------------------------------------------|------------|
| Sketchbook loca                                          | tion:                                                    |                                                   |            |
| C:\Users\v                                               | 1/Documents/Ard uino                                     |                                                   | Browse     |
| Editor language:<br>Editor font size:<br>Show verbose ou | System Default<br>12<br>atput during: compilation upload | <ul> <li>(requires restart of Arduino)</li> </ul> |            |
| Compiler warnin                                          | numbers                                                  |                                                   |            |
| Enable Code                                              | e Folding                                                |                                                   |            |
| 🔽 Verify code                                            | after upload                                             |                                                   |            |
| 📃 Use external                                           | edito:                                                   |                                                   |            |
| Check for u                                              | pdates on startup                                        |                                                   |            |
| 🔽 Update sketa                                           | ch files to new extension on save (.pde -> .ino)         |                                                   |            |
| 🔽 Save when v                                            | erifying or uploading                                    |                                                   |            |
| Additional Board                                         | ts Manager IIRLs (http://download.labs.media             | tek.com/package_mtk_linkit_smart_7688_test_       | index json |
| More preference                                          | s can be edited directly in the file                     |                                                   |            |
| C:\Users\r                                               | \AppData\Roaming\Ardvino15\preferences.t                 | xt                                                |            |
| (edit only when a                                        | Arduiao is not running)                                  |                                                   |            |
|                                                          |                                                          |                                                   | OK Cancel  |

2. Make sure your computer is connected to the internet. Download

(http://www.seeedstudio.com/wiki/images/1/18/LinkIt.zip) **LinkIt**, decompress it and copy the files into the folder **packages** which gets same location with file **Preferences.txt**. Click following red rectangle marked section to open file location of **Preferences.txt**.

| Preferences        |                                                          |                                         | ×      |
|--------------------|----------------------------------------------------------|-----------------------------------------|--------|
| Sketchbook locati  | on                                                       |                                         |        |
| C:\Users\He\Docum  | ents\Arduino                                             |                                         | Browse |
| Editor language:   | English (English)                                        | (requires restart of Arduino)           |        |
| Editor font size:  | 12                                                       |                                         |        |
| Show verbose outp  | ut during: 🗹 compilation 🗌 upload                        |                                         |        |
| Compiler *arnings  | : None 🗸                                                 |                                         |        |
| Display line m     | umber s                                                  |                                         |        |
| Enable Code Fo     | olding                                                   |                                         |        |
| Verify code af     | fter upload                                              |                                         |        |
| Use external e     | ditor                                                    |                                         |        |
| Check for upda     | ates on startup                                          |                                         |        |
| Update sketch      | files to new extension on save (.pde $\rightarrow$ .ino) |                                         |        |
| Save when veri     | fying or uploading                                       |                                         |        |
| Additional Boards  | Manager URLs: http://download.labs.mediatek.com/packag   | e_ntk_linkit_snart_7688_test_index.json |        |
| More preferences   | can be edited directly in the file                       |                                         |        |
| C:\Users\He\AppDa  | ts\Rosming\Arduino15\preferences.txt                     |                                         |        |
| (edit only when Ad | rduino is not running)                                   |                                         |        |
|                    |                                                          | OK                                      | Cancel |

3. In the Arduino **Tools** menu point to **Board**.

4. There should now be a Linklt Smart 7688 item appearing in the boards list on the Boards Manager and choose port with **COMxx (Linklt Smart 7688 Duo)**.

Linklt Smart 7688 Duo - Wiki

| Boards Manager                                                                                                    | X                 |
|----------------------------------------------------------------------------------------------------|-------------------|
| Type All                                                                                                    |                   |
| Intel i686 Boards by Intel<br>Boards included in this package:<br>Edison.<br>More info                                                                   | *                 |
| AMEL-Tech Boards by AMEL Technology<br>Boards included in this package:<br>SmartEverything Fox.<br>Online help<br>More info                              |                   |
| MediaTek LinkIt Smart Boards by Seeed Studio and MediaTek Labs<br>Boards included in this package:<br>LinkIt Smart 7688 Duo.<br>Onling help<br>More info | E                 |
|                                                                                                    | 0.1.5 - Install - |

5. The installation is completed.

#### Installing LinkIt Smart 7688 Duo COM Port Driver

After installing the board package, connect LinkIt Smart 7688 Duo to your computer and you should see a USB serial COM port in the device manager with the following port ID:

- Boot loader COM port: VID=0x0E8D, PID=0xAB00
- Arduino Sketch COM port: VID=0x0E8D, PID=0xAB01

Next, you will need to install drivers depending on your operating system. The steps are:

- For Windows 10, there is no need to install a driver. However, extra steps are needed to ensure Windows 10 recognizes the board. Connect LinkIt Smart 7688 Duo to your Windows 10 machine, then quickly press the MCU reset button twice within 700 milliseconds. The system should now recognize LinkIt Smart 7688 Duo as a USB Serial Device (COM5). The number 5 may be different on different machines. You only need to do this the first time the board is connected to your Windows machine.
- For Windows 8, the system may block the driver installation. Follow this link (https://learn.sparkfun.com/tutorials/disabling-driver-signature-on-windows-8/disabling-signed-driverenforcement-on-windows-8) to know how to disable driver signature enforcement on Windows 8. After the signature enforcement is disabled, follow the steps in Windows 7 below to install the driver.
- For Windows 7, find the Serial COM port INF driver in the following path. You can also install it from here (http://download.labs.mediatek.com/mediatek\_linkit\_smart\_7688\_duo-windows-com-port-driver.zip) .

{ARDUINO IDE PREFERENCE LOCATION}Arduino15/packages/LinkIt/hardware/avr/0.1.5/driver/linkit smart 7688.inf

You will find the Arduino preference location at **File** -> **Preferences**, see the **preference.txt** path.

Linklt Smart 7688 Duo - Wiki

| elerences                                                                                                    |                                              |                                                   |           |
|----------------------------------------------------------------------------------------------------|----------------------------------------------|---------------------------------------------------|-----------|
| Sketchbook loce                                                                                                  | tion:                                        |                                                   |           |
| C:\Users\v                                                                                                    | NDocuments\Arduino                           |                                                   | Browse    |
| Editor language:                                                                                                 | System Default                               | <ul> <li>(requires restart of Arduino)</li> </ul> |           |
| Editor font size:                                                                                                | 12                                           |                                                   |           |
| Show verbose or                                                                                                  | utput during: 🔲 compilation 📄 upload         | a.                                                |           |
| Compiler warnin                                                                                                  | ngs: None 👻                                  |                                                   |           |
| 📄 Display line                                                                                                   | numbers                                      |                                                   |           |
| Enable Cod                                                                                                    | e Folding                                    |                                                   |           |
| Verify code                                                                                                    | after upload                                 |                                                   |           |
| 📃 Use external                                                                                                   | l editor                                     |                                                   |           |
| 🔽 Check for u                                                                                                    | pdates on startup                            |                                                   |           |
| 🔽 Update sket                                                                                                    | ch file: to new extension on save (.pde -> . | .ino)                                             |           |
| V Save when                                                                                                    | verifying or uploading                       |                                                   |           |
| Additional Boards Manager IIRLs: http://download.labs.mediatek.com/package_mtk_linkit_smart_2698_test_index.json |                                              |                                                   |           |
| More preference                                                                                                  | o can be added dimetly in the file           |                                                   |           |
| C:\Users\r                                                                                                    | AppData\Roaming\Ard uino15\preferen          | nces.txt                                          |           |
| (edit only when                                                                                                  | And used as not rounding)                    |                                                   |           |
|                                                                                                    |                                              |                                                   | OK Cancel |

Right click on the linkit\_smart\_7688.inf and select install, a security windows appears and **click Install this driver software anyway**. This completes the driver installation.

| 9 | Windows can't verify the publisher of this driver software                                                                                                    |
|---|----------------------------------------------------------------------------------------------------|
|   | Don't install this driver software                                                                                                    |
|   | You should check your manufacturer's website for updated driver software for<br>your device.                                                                           |
|   | Install this driver software anyway                                                                                                    |
|   | Only install driver software obtained from your manufacturer's website or disc<br>Unsigned software frcm other sources may harm your computer or steal<br>informaticn. |

- For Ubuntu Linux, it should work without installing a driver. LinkIt Smart 7688 should be in /dev folder and mounted as ttyUSB0. The number 0 may be different on each Ubuntu machine.
- For OS X, it is also not required to install a driver, Linklt Smart 7688 Duo is mounted as a serial device under/dev/tty.usbmodem1413. The number 1413 may be different on each OS X machine.

## **Demo: A Hello world example**

**Note:** To avoid running out of memory during native application developments, you should setup the native application development environment in a more powerful host environment that enables you to cross-compile the executable format of the LinkIt Smart 7688 target instead. The following table shows an overview of the LinkIt Smart 7688 programming languages and the related development environments on host computer.

Linklt Smart 7688 Duo - Wiki

| Programming<br>language | Tools and libraries                     | Applications                                     | Host platforms<br>suspported |
|-------------------------|-----------------------------------------|--------------------------------------------------|------------------------------|
| C/C++                   | Cross compilation toolchain             | System<br>programming                            | OS X<br>Linux                |
| Python                  | Python runtime on<br>Linklt Smart 7688  | Prototyping<br>Network Arduino<br>bridge library | OS X<br>Linux Windows        |
| Node.js                 | Node.js runtime on<br>Linklt Smart 7688 | Prototyping<br>Network                           | OS X<br>Linux Windows        |

### A Hello world example in Python

1. Use FileZilla and refer to this tutorial (https://wiki.filezilla-project.org/FileZilla\_Client\_Tutorial\_(en)), the server IP(replace **host name**) address is the **inet addr** found in previous Switch to Station mode (http://www.seeedstudio.com/wiki/LinkIt\_Smart\_7688\_Duo#Switch\_to\_Station\_mode) section, the username is **root** and password is password you set in that section.

2. Open a text editor, copy and paste the below example code and save it as **helloworld.py**.

## print "Hello World!"

3. Copy the file **helloworld.py** into system on target development environment (LinkIt Smart 7688) with FileZilla, place it under the folder **root.** 

4. Launch PuTTy and connect to system with USB to Serial adapter.

5. Set working directory to /root and enter python helloworld.py to execute.

6. Now you can see Hello World! printed in console.

### A Blink example on Arduino

#### On host computer(Arduino side)

The MCU side is written as an Arduino sketch. In this example, the sketch simply listens to the command sent from the MPU (Linux) side and switches the on-board LED accordingly.

1. First, connect the LinkIt Smart 7688 Duo to your PC, then open Arduino IDE and paste the following sketch code into the IDE:

void setup() {
 Serial.begin(115200); // open serial connection to USB Serial port (connected to your computer)
 Serial.begin(57600); // open internal serial connection to MT7688
 // in MT7688, this maps to device
 pinMode(13, OUTPUT);
}
void loop() {
 int c = Serial1.read(); // read from MT7688
 if (c != -1) {
 switch(c) {
 case '0': // turn off D13 when receiving "0"
 digitalWrite(13, 0);
 break;
 case '1': // turn off D13 when receiving "1"
 digitalWrite(13, 1);
 break;
 }
}

2. Then choose the correct COM port from the IDE (check your device manager) by clicking **Tools** -> **Port**.

3. Upload the sketch to the board. Note the board is not blinking yet – you will need to write a program in the

Linux side to make it blink, which is the next step.

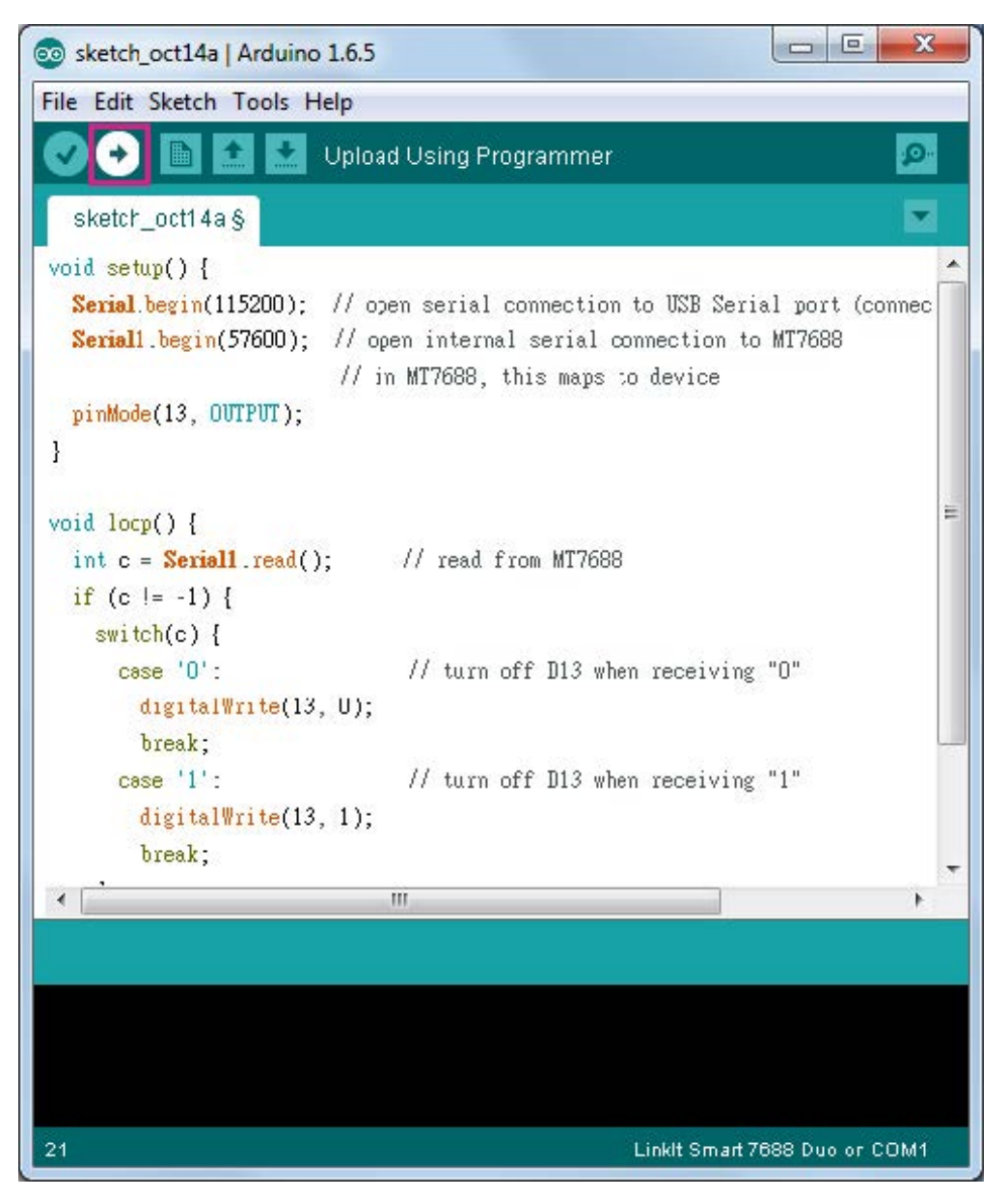

#### On development board(Linux side)

1. Use a text editor of your choice and create a new file(a **Python** file), then copy the following code and save it.

```
import serial
import time
s = None
def setup():
s = serial.Serial("/dev/ttyS0", 57600)
def loop():
# send "1" to the Arduino sketch on ATmega32U4.
# the sketch will turn on the LED attached to D13 on the board
s.write("1")
time.sleep(1)
# send "0" to the sketch to turn off the LED
s.write("0")
time.sleep(1)
if __name__ ==
              '__main__':
setup()
while True:
loop()
i.....
```

2. Execute this Python program in the system console – this program basically writes string of **1** and **0** to the /dev/ttyS0 port which maps to Serial1 interface in Arduino. The Arduino sketch that was uploaded in the previous section will receive the string and then blink the on-board LED accordingly.

You can now extend the Arduino sketch to drive other devices such as PWM, I2C devices and synchronize the states by extending the command messages between Arduino and the Linux side. If more peripheral types need to be included, you can use some external libraries to implement the communication protocol. One such protocol – Firmata is described in the following section.

## Resources

- Hardware Schematic files (http://www.seeedstudio.com/wiki/images/6/6e/Hardware\_Schematics.zip)
- Manual (http://www.seeedstudio.com/wiki/images/1/17/Manual.zip)
- OpenWrt (http://wiki.openwrt.org/doc/howto/user.beginner)

Retrieved from "http://www.seeedstudio.com/wiki/index.php?title=LinkIt\_Smart\_7688\_Duo&oldid=110718"

- This page was last modified on 3 December 2015, at 07:33.
- This page has been accessed 1,990 times.